# ZYXEL

# **Ethernet Switch Series**

# **Quick Start Guide**

ENGLISH | DEUTSCH | ESPAÑOL | FRANÇAIS | ITALIANO | SVENSKA ČEŠTINA | SLOVENČINA | POLSKI | MAGYAR | РУССКИЙ | 简体中文 繁體中文

Power Outlet

#### Hardware Installation Step 1

AC Input

#### See the User's Guide at www.zyxel.com for more information, including customer support and safety warnings.

#### **EU Importer**

Zyxel Communications A/S Gladsaxevej 378, 2. th. 2860 Søborg, Denmark http://www.zyxel.dk

#### **US** Importer

Zyxel Communications, Inc 1130 North Miller Street Anaheim, CA 92806-2001 http://www.us.zyxel.com

Copyright © 2019 Zyxel Communications Corp. All Rights Reserved.

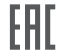

- EN To help protect against lightning and interference functions, secure a green/yellow ground cable to the Switch.
- DE Zum Schutz vor Blitz- und Interferenzfunktionen befestigen Sie ein grün/gelbes Erdungskabel am Switch.
- ES Para ayudar a proteger contra rayos e interferencias, fije un cable de tierra verde/amarillo al conmutador.
- FR Pour vous protéger contre la foudre et les interférences, branchez un câble de masse vert/jaune au commutateur.
- Per proteggere dai fulmini e dalle interferenze, fissare un cavo di terra giallo/verde allo Switch.
- SE För att skydda mot blixtnedslag och störningsfunktioner, säkra en grön/gul jordkabel till switchen
- Z důvodu ochrany před bleskem a funkcemi rušení upevněte zelený/žlutý kabel uzemnění k CZ přepínači
- SK) Kvôli ochrane pred bleskom a rušením pripojte žltozelený uzemňovací kábel k prepínaču.
- PL) Aby zabezpieczyć przełącznik przed wyładowaniami elektrycznymi i zakłóceniami należy podłączyć do niego żółto-zielony kabel uziemiający.
- HU) A villámok és az interferencia elleni védelem érdekében rögzítsen egy zöld/sárga védőföldkábelt a swithchez
- RU) Для защиты оборудования от помех и разрядов молний прикрепите к коммутатору желтый/зеленый заземляющий кабель.
- 简中 为了防雷电和防干扰,请将一根绿色/黄色接地线连接至交换机。
- 繁中 為避免雷擊受損以及雜訊干擾,請以綠色/黃色接地線接到 Switch 設備外殼並鎖緊。

#### **Configuration Options** Step 2

 $\langle \langle \rangle$ 

Note: Qualified service personnel must confirm the building's protective

16 AWG or smaller

earthing terminal is a valid terminal.

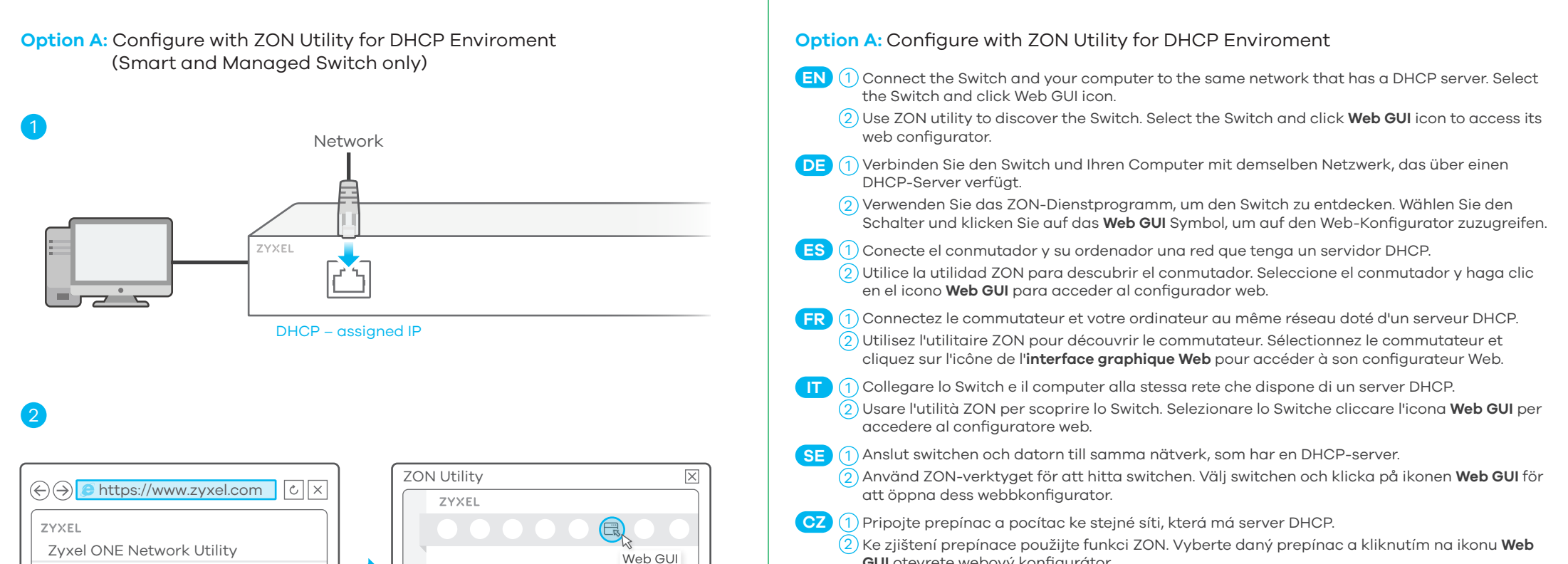

ĊΧ

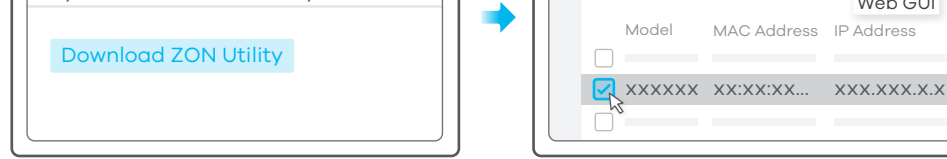

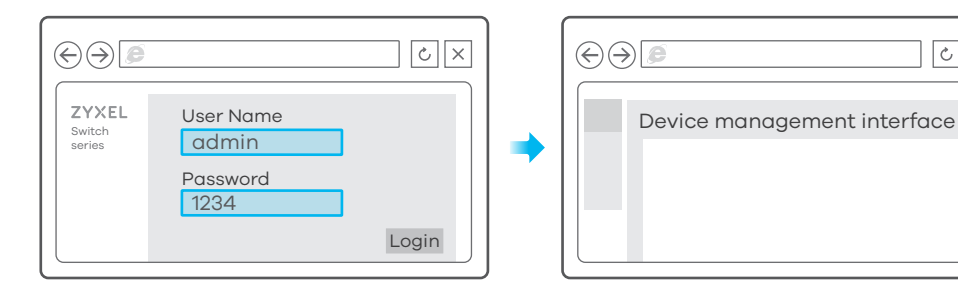

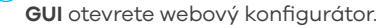

- SK (1) Prepínac a pocítac pripojte k rovnakej sieti so serverom DHCP.
  - (2) Na zistenie prepínaca použite pomôcku ZON. Zvolte prepínac a kliknite na ikonu Web GUI (Webové grafické používatelské rozhranie) na získanie prístupu do nástroja Web Configurator (Webový nástroj na konfiguráciu).
- PL 🕦 Podłacz przełacznik i komputer do tej samej sieci, w której znajduje sie serwer DHCP.
  - (2) Do wykrywania przełacznika uzywaj narzedzia ZON. Wybierz przełacznik i kliknij ikone Web GUI, aby uzyskac dostep do konfiguratora internetowego.
- (HU) (1) Csatlakoztassa a switchet és számítógépét ugyanahhoz a DHCP kiszolgálót tartalmazó hálózathoz.
  - (2) A ZON alkalmazással keresse meg a switchet. Válassza ki a switchet és kattintson a **Web GUI** ikonra a weben keresztüli beállításhoz.
- RU 1 Подключите коммутатор и компьютер к одной и той же сети, в которой имеется DHCP-сервер.
  - (2) С помощью утилиты ZON выполните обнаружение коммутатора. Выберите коммутатор и нажмите ярлык Web GUI для получения доступа к веб-конфигуратору коммутатора.
- 简中 ① 将交换机和您的计算机连接到具有DHCP 服务的网路。下载并安装Zyxel ZON 工具软体。 ② ZON可以找出使用动态IP的交换机,选择欲设定的交换机并点选上方Web GUI图示,即可进入设备管 理网页。
- 繁中) (1) 將Switch和您的電腦連接到具有DHCP 服務的網路。下載並安裝Zyxel ZON 工具軟體。
  - ② ZON可以找出使用動態IP的Switch,選擇欲設定的Switch並點選上方Web GUI 圖示,即可進入設備管 理網頁。

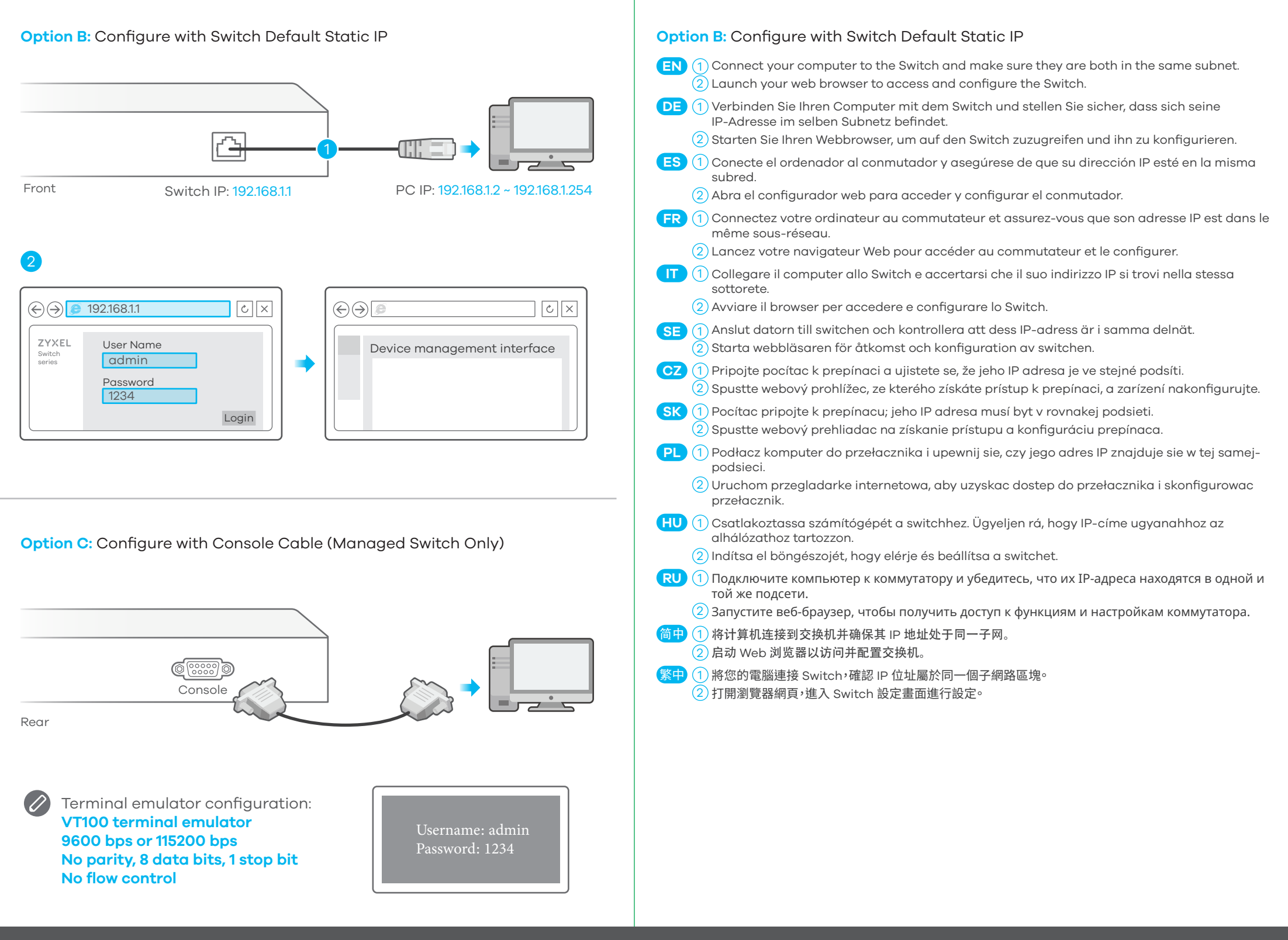

## Mounting Options (by each model)

### Rack Mounting

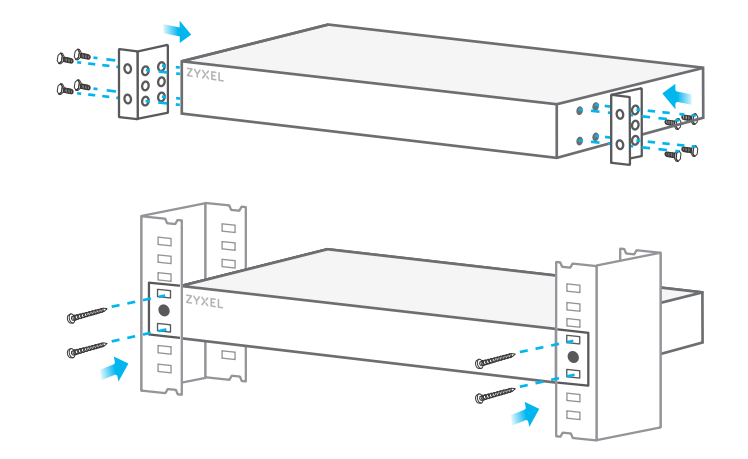

Wall Mounting

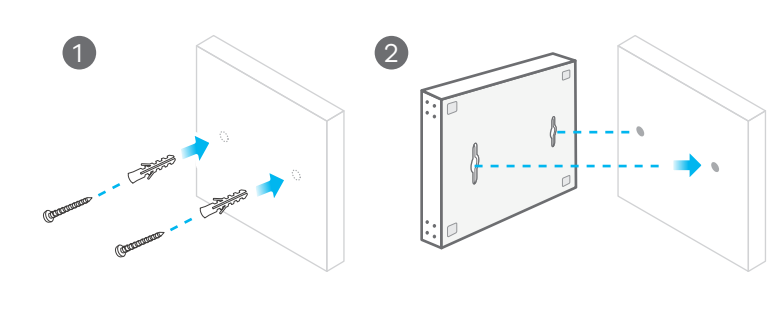

## **Desktop Installation**

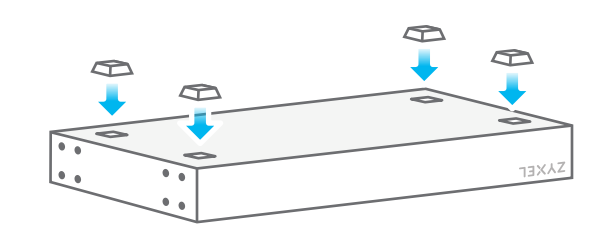